## ขั้นตอนการลงทะเบียนบริการ NDID (Enrollment)

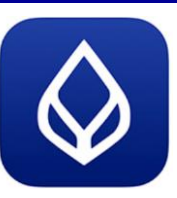

### APPLICATION : Bualuang mBanking

ผู้ใช้บริการจะต้อง<u>เคยผ่านการ KYC ที่สาขาของ BBL มาก่อน</u>เช่น การเปิดบัญชีเงินฝาก การเปิดบัญชีกองทุน หรือการ เปลี่ยนแปลงข้อมูลส่วนตัว (ชื่อนามสกุล เบอร์มือถือ) ซึ่งในการทำ KYC ที่สาขาจะมีการ Dip Chip บัตรประชาชน และตรวจสอบกับ กรมการปกครอง

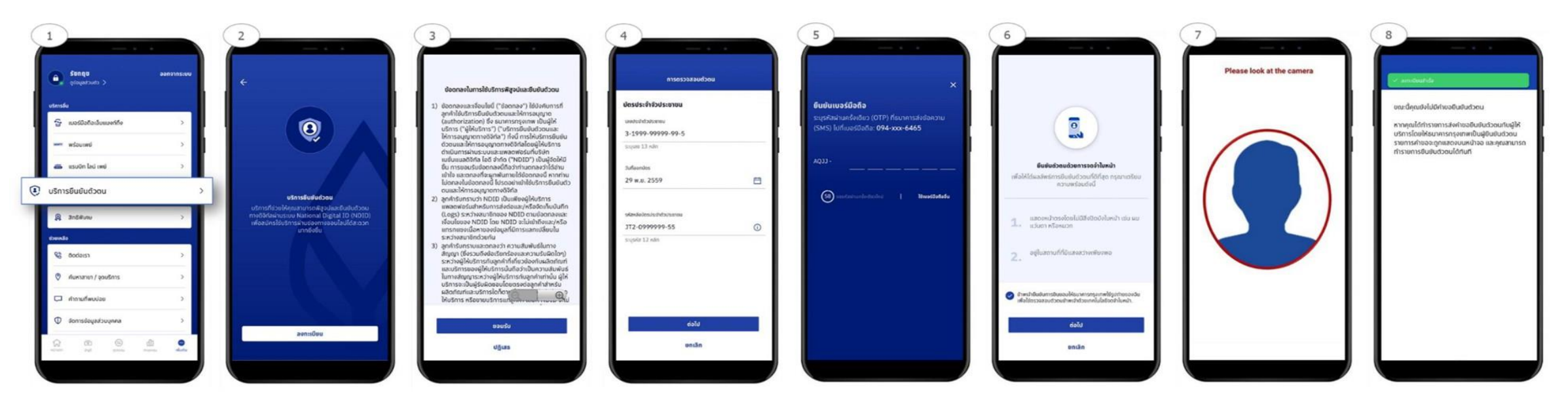

- รองรับลูกค้า BBL ที่มีระดับ IAL2.1 และมีรูป Dip Chip
- หลังจากลงทะเบียนสำเร็จ ระดับ IAL จะถูกปรับ (Up Lift) เป็น IAL2.3

\*ข้อมูลล่าสุด ณ 3 กันยายน 63 ทั้งนี้ข้อมูลอาจเปลี่ยนแปลงได้ กรุณาตรวจสอบกับธนาคารผู้ให้บริการ IdP อีกครั้ง

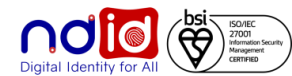

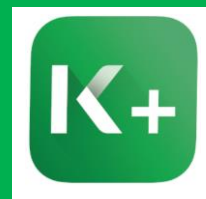

### APPLICATION : KPLUS

เมื่อผู้ขอใช้บริการจะต้อง Dip Chip บัตรประชาชนที่สาขาหรือตู้ K Check ID ของ Kbank เรียบร้อยแล้ว

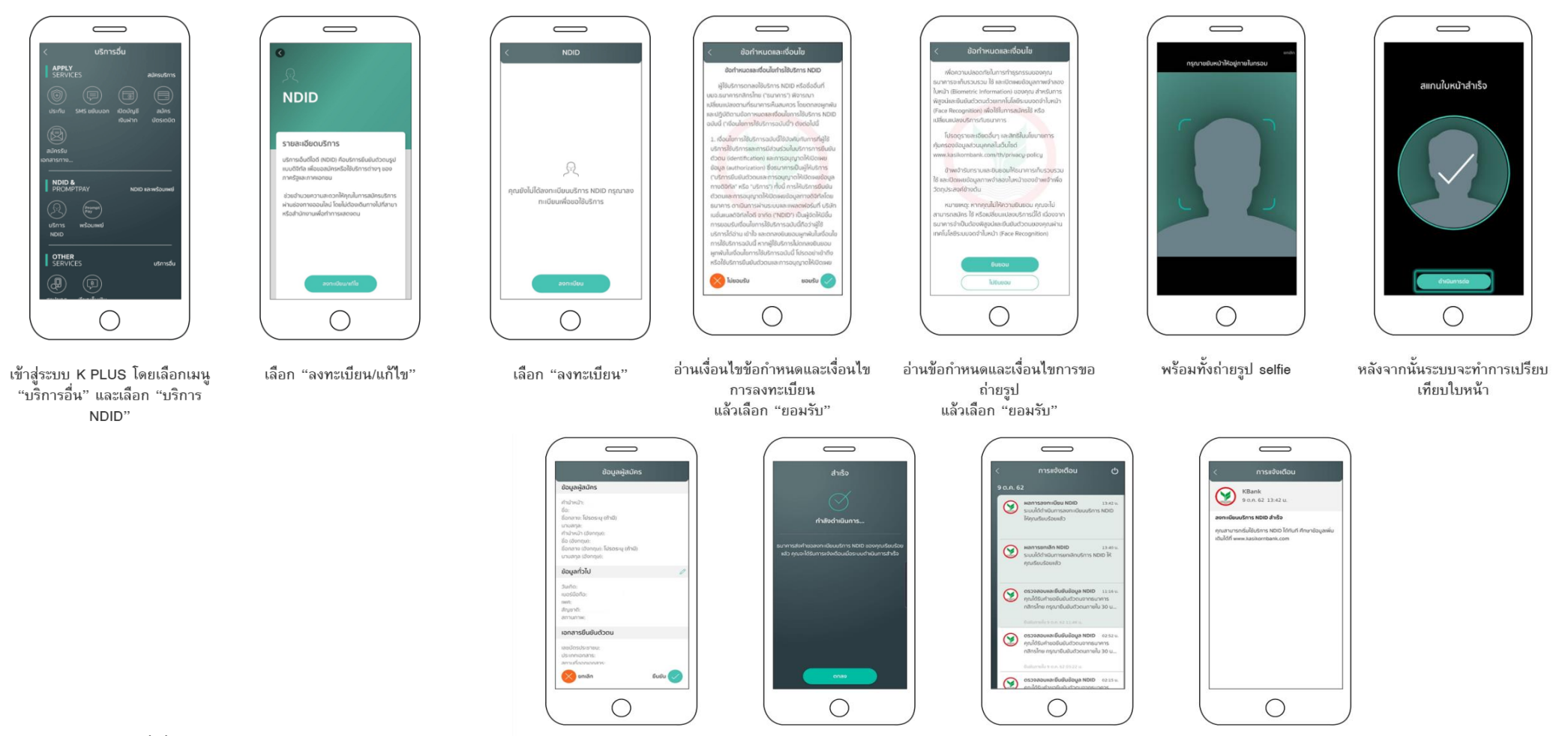

\*ข้อมูลล่าสุด ณ 3 กันยายน 63 ทั้งนี้ข้อมูลอาจเปลี่ยนแปลง ได้ กรุณาตรวจสอบกับธนาคารผู้ให้บริการ IdP อีกครั้ง

ตรวจสอบข้อมูลผู้สมัคร พร้อมแก้ไข กำ ในกรณีที่ต้องการเปลี่ยนแปลงข้อมูล แล้วเลือก "ยืนยัน"

กำลังดำเนินการ แล้วเลือก "ตกลง"

ระบบแจ้งว่าการลงทะเบียนสำเร็จ ลง พร้อมได้รับการแจ้งเตือนการลง ทะเบียนสำเร็จ

ลงทะเบียน NDID สำเร็จ

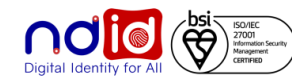

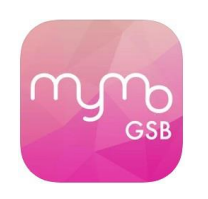

### APPLICATION : MyMo by GSB

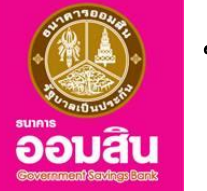

### ขั้นตอนการลงทะเบียน

ผู้ใช้บริการจะต้องเคยผ่านการ eKYC (IAL2.3) ที่สาขาของธนาคารมาก่อน เช่น การเปิดบัญชีเงินฝาก การเปิดบัญชีกองทุน หรือการ เปลี่ยนแปลงข้อมูลส่วนตัว (ชื่อนามสกุล เบอร์มือถือ) ซึ่งที่สาขาจะมีการ Dip Chip บัตรประชาชน และถ่ายรูป

#### ทำรายการผ่าน

#### MyMo by GSB (APP)

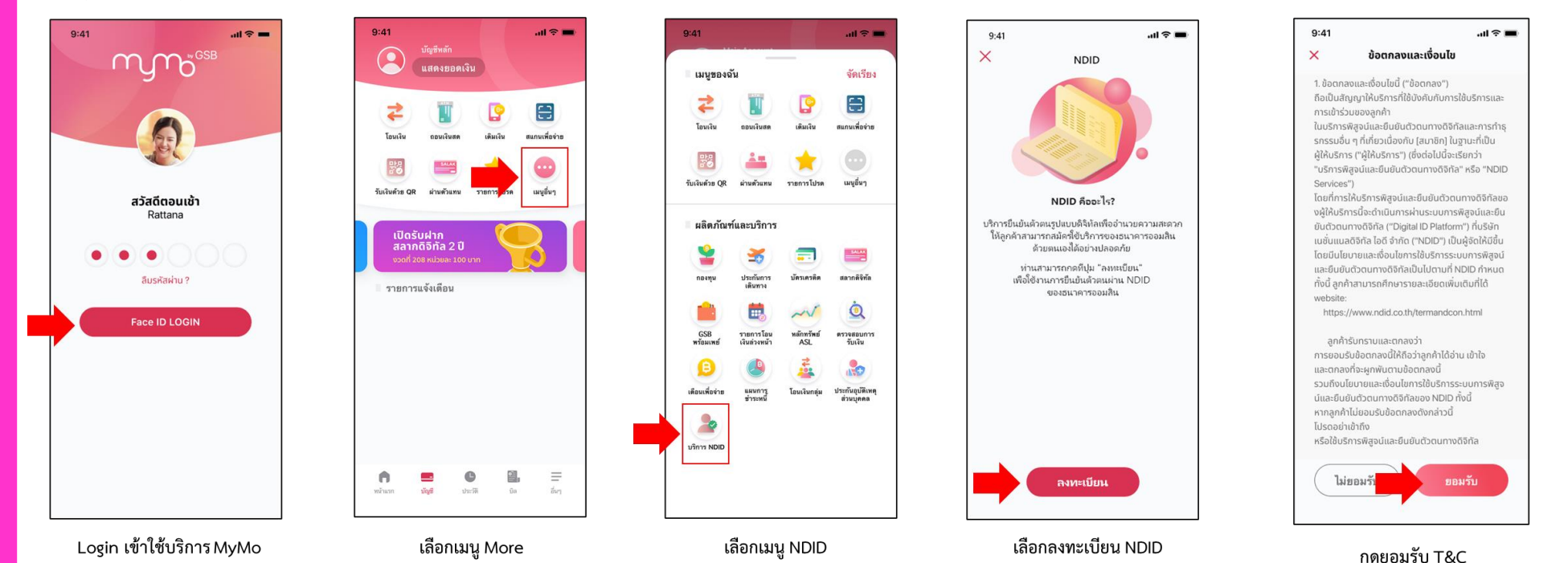

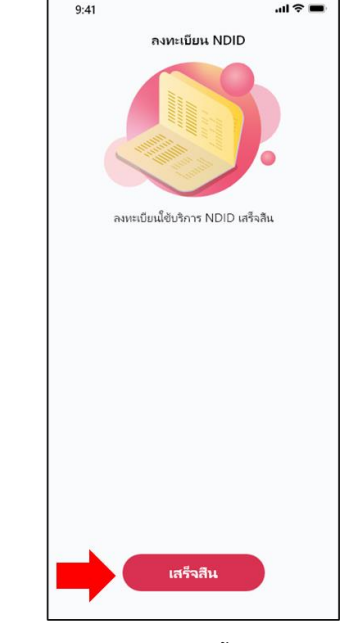

กดเสร็จสิ้น

\*ข้อมูลล่าสุด ณ เดือน พฤษภาคม 64 ทั้งนี้อาจเปลี่ยนแปลงได้กรุณาตรวจสอบกับ IdP ผู้ให้บริการอีกครั้ง

# ขั้นตอนการทำรายการของแต่ละธนาคาร (Authentication)

- ระดับ IAL 2.3 AAL 2.2 พร้อมข้อมูล 15 Fields -

### ธนาคารกรุงเทพ จำกัด (มหาชน)

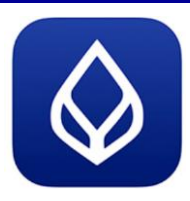

### APPLICATION : Bualuang mBanking

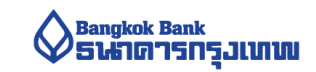

ขั้นตอนการทำรายการ IdP

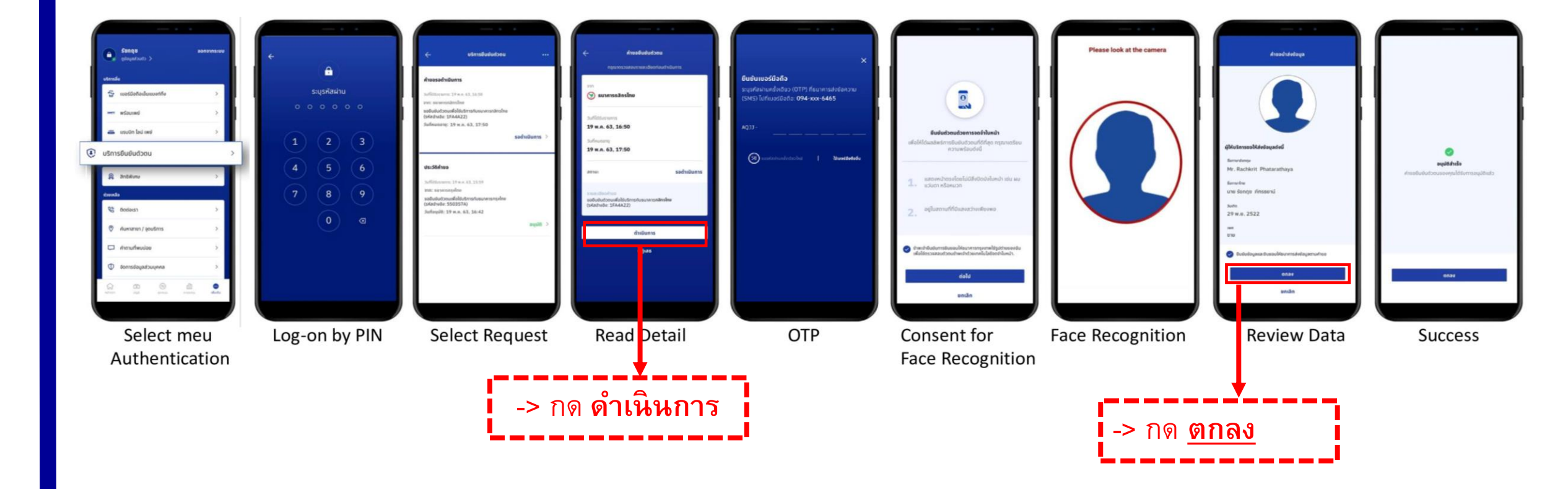

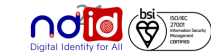

### ธนาคารกสิกรไทย จำกัด (มหาชน)

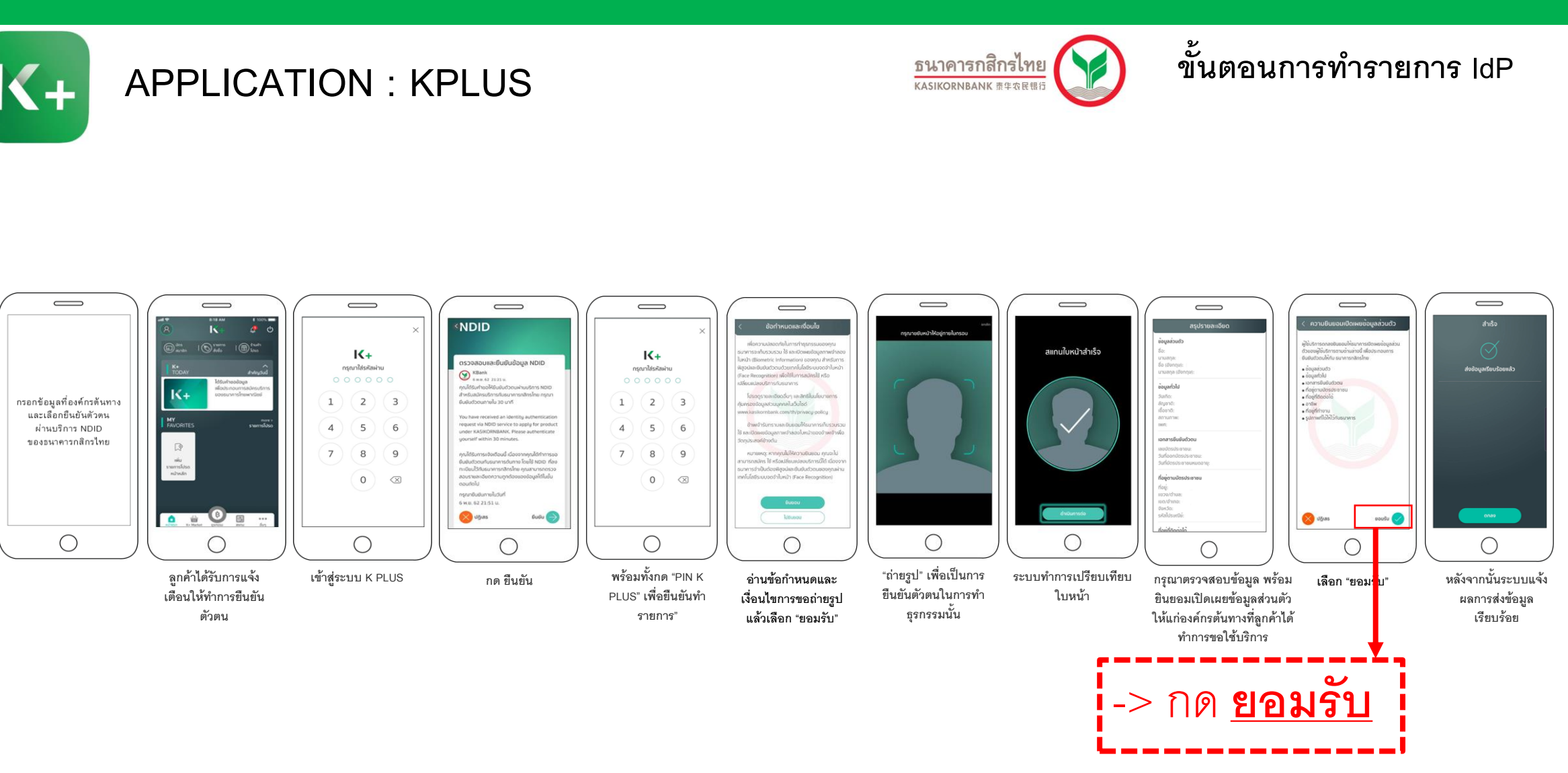

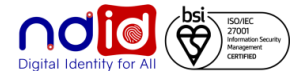

\*ข้อมูลล่าสุด ณ 3 กันยายน 63 ทั้งนี้ข้อมูลอาจเปลี่ยนแปลงได้ กรุณาตรวจสอบกับธนาคารผู้ให้บริการ IdP อีกครั้ง

### ธนาคารกรุงศรีอยุธยา จำกัด (มหาชน)

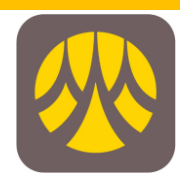

### APPLICATION :KMA

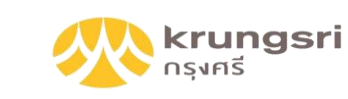

ขั้นตอนการทำรายการ ldP

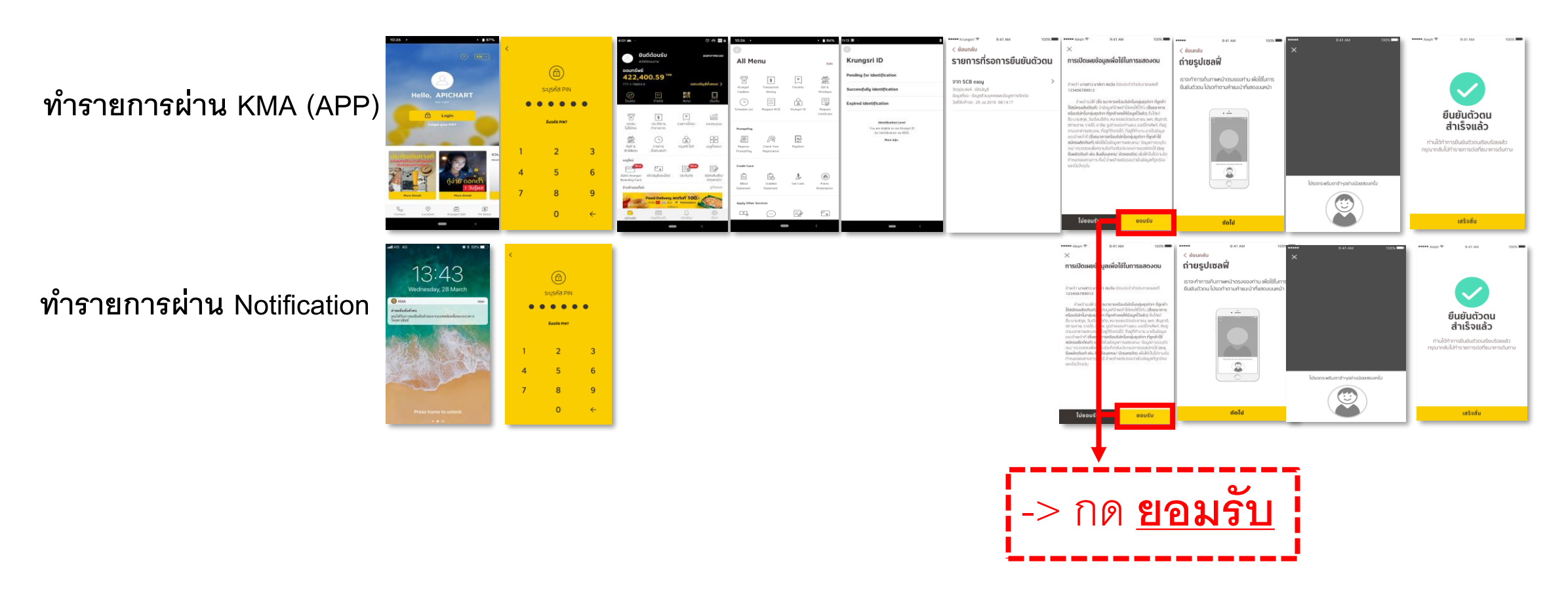

Digital Identity for All

\*ข้อมูลล่าสุด ณ 3 กันยายน 63 ทั้งนี้ข้อมูลอาจเปลี่ยนแปลงได้ กรุณาตรวจสอบกับธนาคารผู้ให้บริการ IdP อีกครั้ง

### ธนาคารไทยพาณิชย์ จำกัด (มหาชน)

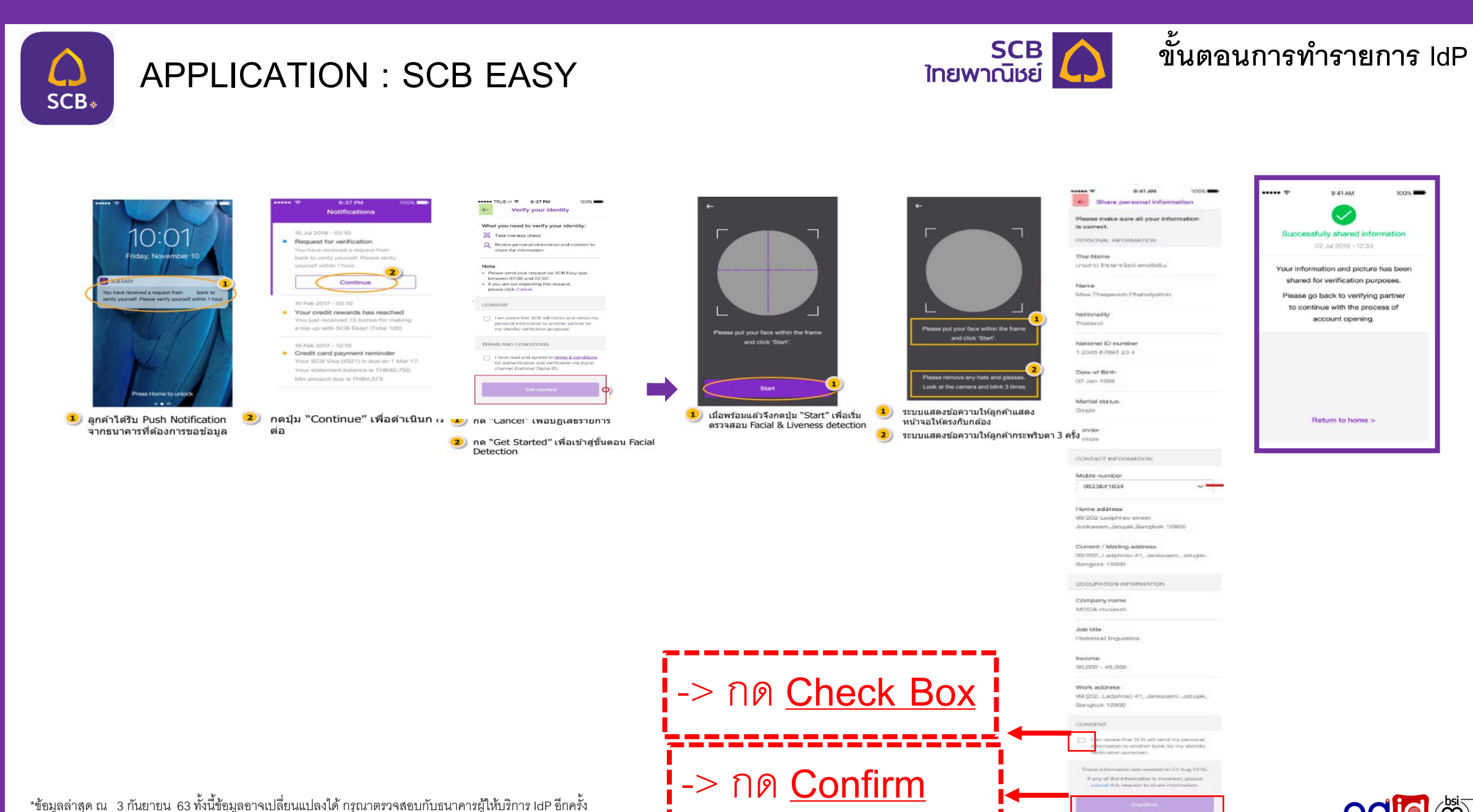

ISO/IEC 27001 Information Security Management CERTIFIED 

9:41 AM

Successfully shared information

02 Jul 2018 - 12:33

Your information and picture has been shared for verification purposes.

Please go back to verifying partner to continue with the process of

account opening.

Return to home >

100%

### ธนาคารเกียรตินาคินภัทรจำกัด (มหาชน)

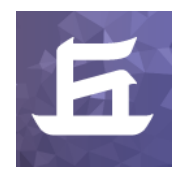

### APPLICATION : KKP Mobile

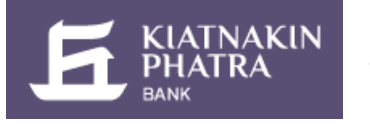

### ขั้นตอนการทำ**รายการ I**dP

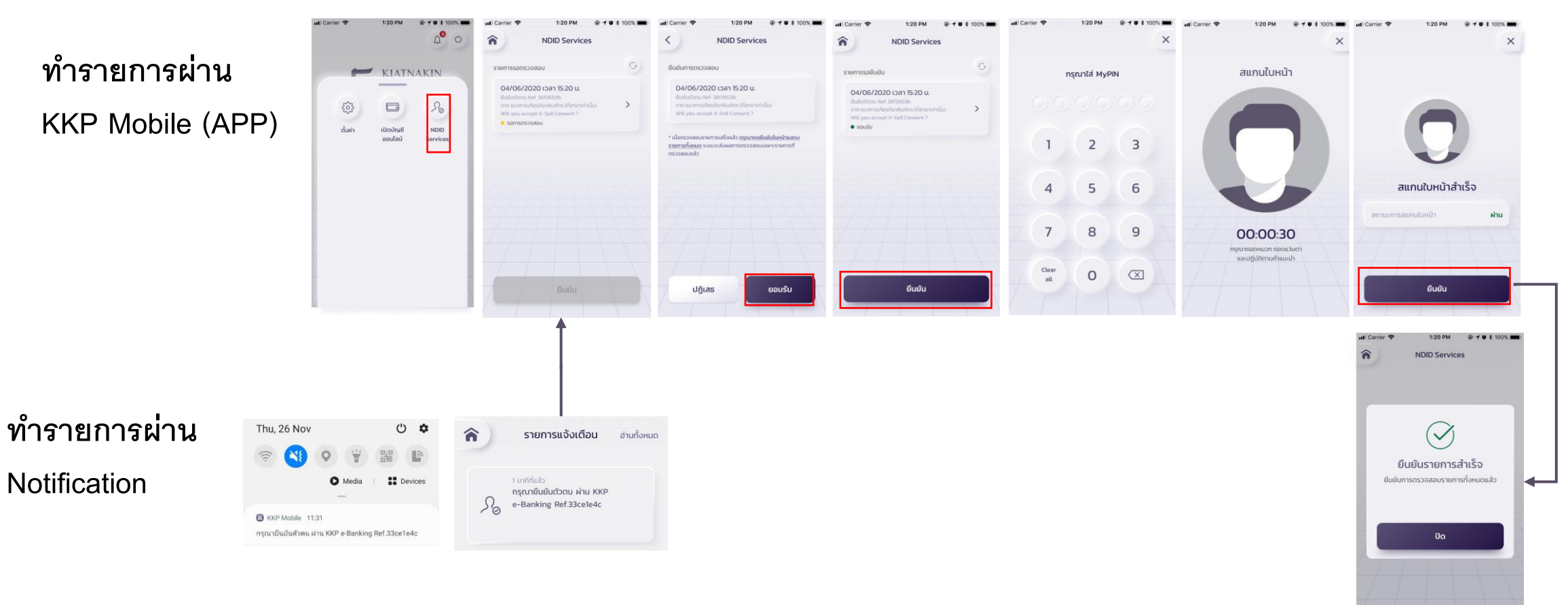

### ุธนาคารทหารไทยธนชาต จำกัด (มหาชน)

## APPLICATION : ttb touch (ใช้งาน 06/09/2021) ttb

9:12 🗖

Sul 100%

6

9

Log in ttb touch

ถ่ายรูป

ให้ใบหน้าอยู่ภายในกรอบที่กำหนด

9:41

**о**-п

### ทำรายการผ่าน ttb touch โดยกดจาก push notification

คุณได้รับคำขอยืนยันตัวตน กรุณาตรวจสอบให้แน่ชัด ว่าเป็นการสมัครใช้บริการของคุณก่อน log in เข้าแอป ttb touch เพื่อยืนยันตัวตน ตามคำร้องขอจาก Mock 1 ภายใน13/08/2021 @00:31:27

= RESUATJE 308 [รออนมัติ] ต้องการเปลี่ยนแปลงข้อมูล กรณายืนขันรายกา กตปม โฮมเ

ได้รับ Push notification ยืนยันตัวตน

ผ่าน

\*ข้อมูลล่าสุด ณ วันที่ 26 ส.ค.64 ทั้งนี้ข้อมูลอาจเปลี่ยนแปลงได้ กรุณาตรวจสอบกับธนาคารผู้ให้บริการ IdP อีกครั้ง

ถ่ายรูปเปรียบเทียบใบหน้า

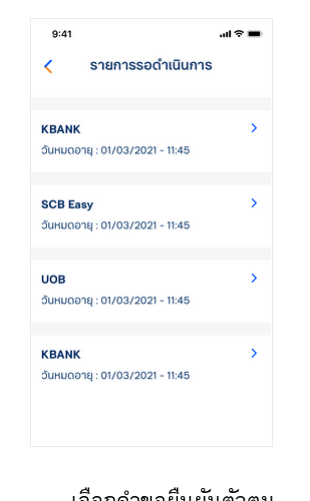

เลือกคำขอยืนยันตัวตน

| <                                                 | ยืนยันข้                          | อมูล                                            |
|---------------------------------------------------|-----------------------------------|-------------------------------------------------|
| กรุณาตรวจสอเ<br>แก้ไขข้อมูล กรุณ<br>ข้อมูลส่วนตัว | ข้อมูลทั้งหมด<br>าเข้าไปที่เมนู ต | ให้ถูกต้อง หากต้องการ<br>ใงค่า > ข้อมูลของต้น > |
| ข้อมูลส่วนตั                                      | o                                 |                                                 |
| ชื่อ (ภาษาไทย)                                    |                                   | อุรัสยา                                         |
| นามสกุล (ภาษ                                      | าไทย)                             | อารมณ์ดี                                        |
| ชื่อ (ภาษาอังกเ                                   | յսյ                               | Urassaya                                        |
| นามสกุล (ภาษ                                      | າອັຈກຖບ)                          | Aromdee                                         |
| วันเกิด                                           |                                   | 11 J.A. 2523                                    |
| สัญชาติ                                           |                                   | ไทย                                             |
| สถานภาพ                                           |                                   | โสด                                             |
| หมายเลขบัตรป                                      | ระชาชน                            | 1-2122-00123-26-8                               |

ตรวจสอบยืนยัน ข้อมลส่วนตัว

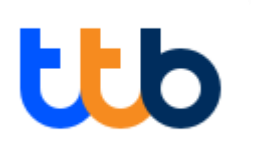

ขั้นตอนการทำ**รายการ** IdP

| J-41                                                                                                    |                                                                                                    |                                                                                                    |                                                                                                    |                                                             |
|----------------------------------------------------------------------------------------------------|----------------------------------------------------------------------------------------------------|----------------------------------------------------------------------------------------------------|----------------------------------------------------------------------------------------------------|-------------------------------------------------------------|
| <                                                                                                    | KBANK                                                                                                    | <                                                                                                    | Biometric                                                                                                    |                                                             |
| รายละเอีย                                                                                                    | าการยืบยับตัวตับ                                                                                                    | ข้อกำหนด                                                                                                    | และเงื่อนไข                                                                                                    |                                                             |
| бикиовац<br>01/03/2021                                                                                        | - 11:45                                                                                                    | หนังสือยิน<br>ข้อมูลทางชิ                                                                                                    | ขอบให้ธนาคารเก็บ/ใช้/เปิด<br>ไอภาพ                                                                                                    | NWE                                                         |
| ขับเวิจมี<br>ท่านกำลังให้ เร<br>ยับขับตัวตมอ<br>ยื่มขับตัวตมอ<br>ที่ลงทะเบียนไร<br>ตรวจสอบราะ<br>ขั้นตอนกัดไป | งใหม่สมายในสมัยเป็นสามาร์สาหาขอ<br>(สามาร์สา) มีเกิดเหมือง<br>เขายังสามาร์สายเป็นสามาร์สา<br>เขายังสามาร์สามาร์สามาร์สามาร์สา<br>เขายังสามาร์สามาร์สามาร์สามาร์สามาร์สามาร์สา<br>เขายังสามาร์สามาร์สามาร์สามาร์สามาร์สามาร์สามาร์สามาร์สามาร์สามาร์<br>เขายังสามาร์สามาร์สามาร์สามาร์สามาร์สามาร์สามาร์สามาร์สามาร์สามาร์สามาร์สามาร์สามาร์สามาร์สามาร์สามาร์สามาร์สามาร์<br>เขายังสามาร์สามาร์สามาร์สามาร์สามาร์สามาร์สามาร์สามาร์สามาร์สามาร์สามาร์สามาร์สามาร์สามาร์สามาร์สามาร์สามาร์สามาร | ช้าพเจ้า (ๆมู้<br>ทหารไกรชน<br>บริการา (ก)<br>ความเหว็ดบ<br>คิดออุทเชื่อ<br>เพื่อวัตถุประ<br>ธุรกรรมใตๆ<br>รื่อมินี้การอ<br>ถ้าบริการให้<br>ระหว่างมู้ให้<br>ตามที่ระบุไว้<br>บริการ (Prix<br>ใบหว่าที่มีกา | งให้บริการๆ อิเมชนให้ รูปคือ<br>อาต อำกัด เบาะอน ( เชิน<br>เก็บ ใช้ รูปในเล้าได้ได้การทั้น<br>องเร็นเรื่องการมือไป ( เชิน<br>จ.เสนาหรืองการมือไป ( เชิน<br>จ.เสนาหรืองการมือไป ( เชิน<br>เกิดสำทั่งหรืองการมือไป<br>เชิน<br>เชิน<br>เชิน<br>เชิน<br>เชิน<br>เชิน<br>เชิน<br>เชิน | รัก<br>เก่นู้<br>เก่นู้<br>เก่นู้<br>เมลา<br>เก่นู้<br>เมลา |
|                                                                                                    | ดำเนินการต่อ                                                                                                    | 60100102                                                                                                    | (Eace Recognition) #2010                                                                                                    | usd                                                         |
|                                                                                                    | ยกเลิกรายการ                                                                                                    |                                                                                                    | luitunau                                                                                                    |                                                             |
| อ่าน                                                                                                    | เรายละเอียดคำขอยืนยัน<br>ตัวตน                                                                                                    | 1                                                                                                    | ยอมรับเงื่อนไ<br>ห้ความยินยอ                                                                                                    | ข<br>เม                                                     |
|                                                                                                    | 9:41 .al 🗢 📟                                                                                                    |                                                                                                    |                                                                                                    |                                                             |
| <                                                                                                    | ยืนยันข้อมูล                                                                                                    |                                                                                                    | สำเรีย                                                                                                    | ç                                                           |
|                                                                                                    |                                                                                                    |                                                                                                    |                                                                                                    |                                                             |

ใส่รหัส PIN

000000

2

5

8

0

ใส่ Pin อนุมัติคำขอ

4

ยกเลิก

3

6

9 ลบ

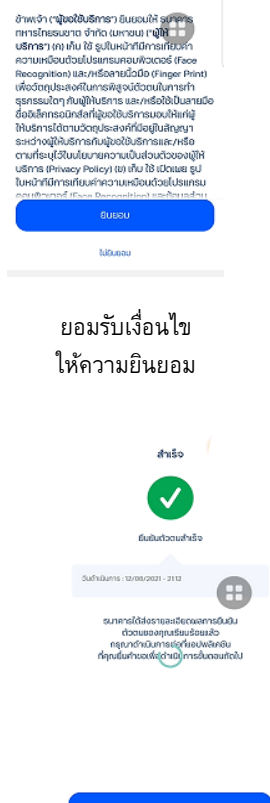

ยืนยันตัวตนสำเร็จ 26

### ธนาคารทหารไทยธนชาต จำกัด (มหาชน)

### APPLICATION : ttb touch (ใช้งาน 06/09/2021)

ทำรายการผ่าน ttb touch โดยกดจากเมนูบริการ NDID

ttb

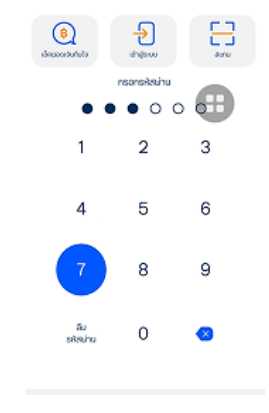

ttb

🐅 i 100% 🛍

**о**-п

9:12 D

≡

| Log | in | ttb | touch |
|-----|----|-----|-------|
|-----|----|-----|-------|

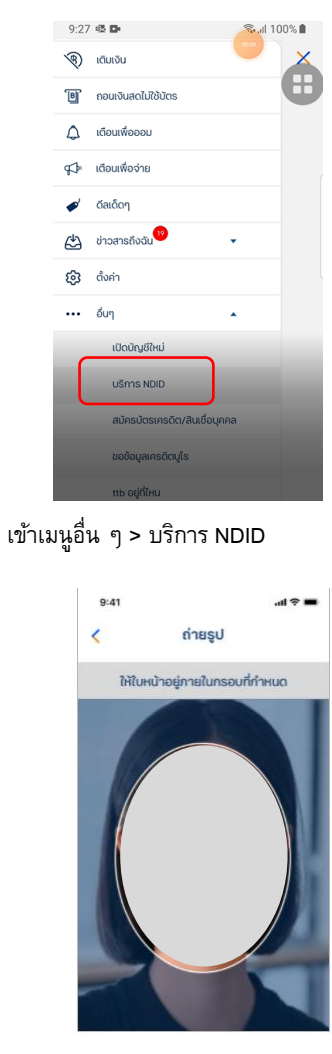

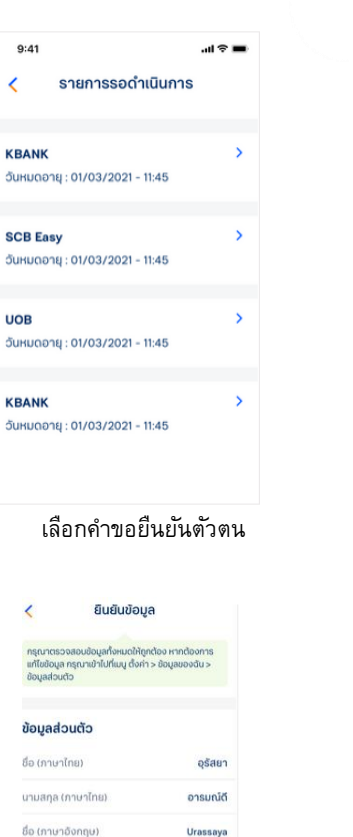

นามสกล (ภาษาอังกฤษ

ວັນເກັດ

สัญชาติ

สถานถาพ

#### או ♥ ■ KBANK Sraastõeonnseluebučačaŭ Sraastõeonnseluebučačaŭ Suruonau Ologova Ologova Mantaolit sunnsnänsinu Bubučacuuasto pauldšunnsuösidoul Libosnapuldrinnsuo pauldšunnsuösidoul Libosnapuldrinnsuo pauldšunnsuösidoul Libosnapuldrinnsuo

ttb

องอริเวริเซง ทอน หารภูสิเหยุริการ (ติเชชิ NDI ที่สุดทะเวียนไว้ทรงมากรถศึกระโทย คุณสามารถ ตรวจสอบรายละเอียดกวามถูกต้องของข้อมูลได้ใน ขั้นตอนกัดไป

ดำเนินการต่อ ยกเลิกรายการ

อ่านรายละเอียดคำขอยืนยัน ตัวตน

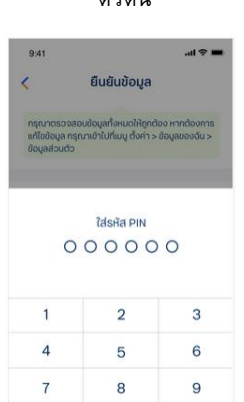

0

ใส่ Pin อนมัติคำขอ

ลบ

ยกเลิก

#### ขั้นตอนการทำ**รายการ** IdP

| <                      |                                                                                                    | Biometric                                                                                                    |                                                                                                    |
|------------------------|----------------------------------------------------------------------------------------------------|----------------------------------------------------------------------------------------------------|----------------------------------------------------------------------------------------------------|
| ů                      | ม้อกำหนดและเงื่                                                                                                    | อนไข                                                                                                    |                                                                                                    |
| ਮ<br>ਹੱ                | เบ้งสือยินยอมให้<br>ไอมูลทางชีวภาพ                                                                                                    | ธบาคารเก็บ/ใช้<br>เ                                                                                                    | //ເປີດເພຍ                                                                                                    |
| សិកាម្មនេះទីទីសិនចម្លំ | ການເຈົ້າ (ຈູ່ໃນອັໃຜ້ປະ<br>ເອົາເອົາ (ຄ) ເຄັ້ນ ໃຫ້<br>ເອັດອອກເກີດນີ້ ເອັດອອກເຫັດ<br>ເອັດອອກເອັດອອກເອົາເອົາ<br>ເອັດອອກເອັດອອກເອົາເອົາ<br>ເອັດອອກເອົາເອັດອອກເອົາ<br>ເອັດອອກເອົາເອົາເອົາເອົາ<br>ເອັດອອກເອົາເອົາເອົາເອົາເອົາ<br>ເອັດອອກເອົາເອົາເອົາເອົາເອົາເອົາເອົາ<br>ເອັດອອກເອົາເອົາເອົາເອົາເອົາເອົາເອົາເອົາເອົາ<br>ເອັດອອກເອົາເອົາເອົາເອົາເອົາເອົາເອົາເອົາເອົາເອົາ | ร์การว ชินชอนให้<br>ทัต (มหายน) (ๆผู้<br>รูปในหน้าทีมีการ<br>รแกรมคอมกังนะ<br>หรือลายนี้ฉมิย (<br>การพิสูงวัติวอน)<br>ในริการ และภาร์ส<br>ก็มู่ขอใช้บริการ<br>กษุความเป็นชื่อมา<br>กษุความเป็นชื่อมา<br>กินความเป็นชื่อมา | รมีการทร<br>ได้<br>เอริ (Face<br>Inger Print)<br>ในการทำ<br>วัสปูปในสายมือ<br>อนไห้เกมียุ<br>แล้วหรือ<br>ต่อของผู้ให้<br>ต่อของผู้ให้<br>ต่อของผู้ให้<br>เปิดเหลย ยูเป้<br>อนไปรแกรม<br>อะป้ายเชล่าน |
|                        |                                                                                                    | 80890                                                                                                    |                                                                                                    |
|                        |                                                                                                    | ໄປເປັນຫວນ                                                                                                    |                                                                                                    |
| ខ                      | อมรับเงื่อา                                                                                                    | นไข ให้ค                                                                                                    | วามยินยอม                                                                                                    |

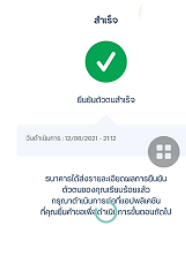

| naukunkan |  |
|-----------|--|
|           |  |

ยืนยันตัวตนสำเร็จ 27

\*ข้อมูลล่าสุด ณ วันที่ 26 ส.ค.64 ทั้งนี้ข้อมูลอาจเปลี่ยนแปลงได้ กรุณาตรวจสอบกับธนาคารผู้ให้บริการ IdP อีกครั้ง

ถ่ายรูปเปรียบเทียบใบหน้า

หมาแลมบัตรประชาชน 1-2122-00123-26-8 ตรวจสอบยืนยัน ข้อมูล ส่วนตัว

Aromdee

11 U.A. 2523

ไทย

โสด

### ธนาคาร ซีไอเอ็มบี ไทย

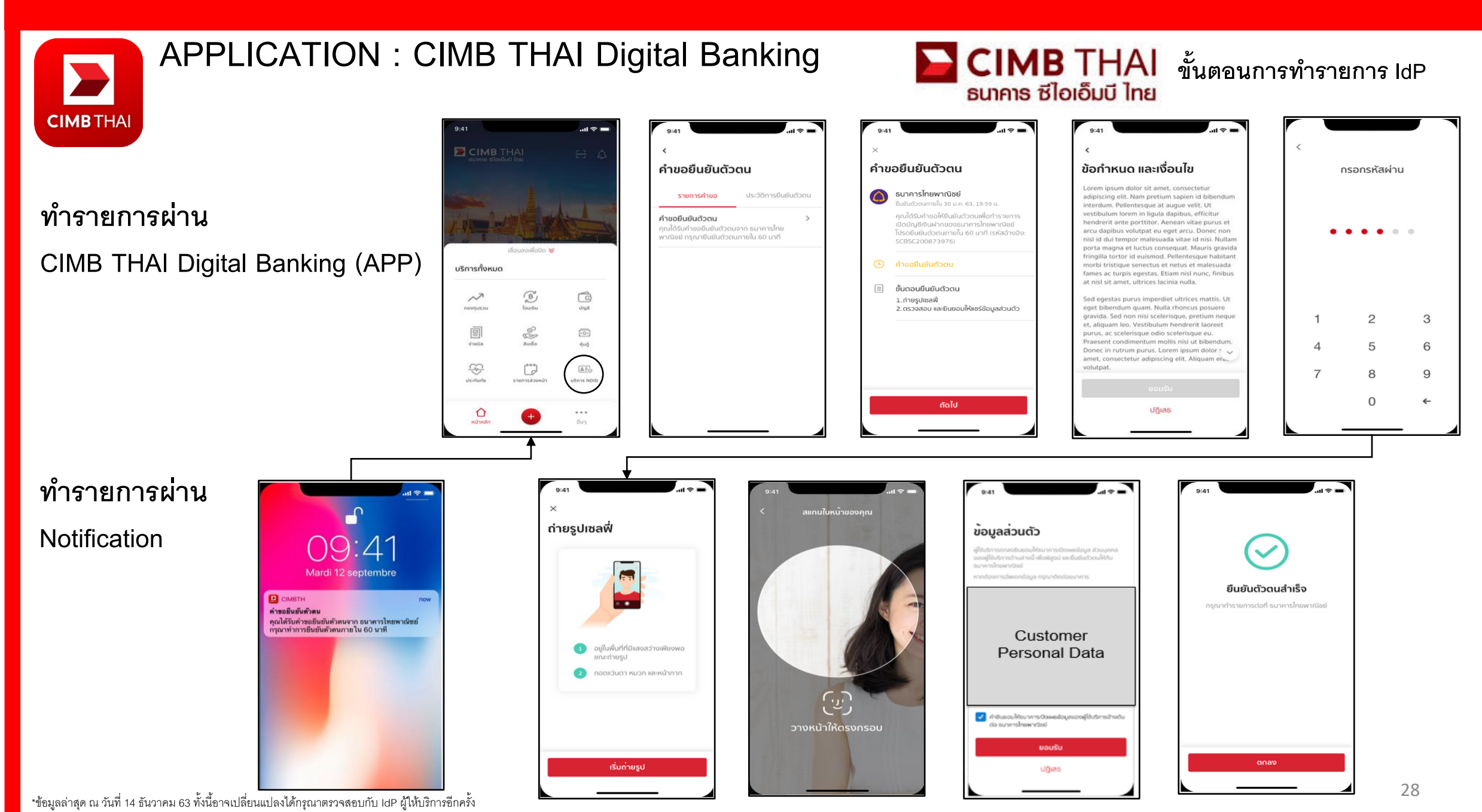

#### ุธนาคารออมสิน

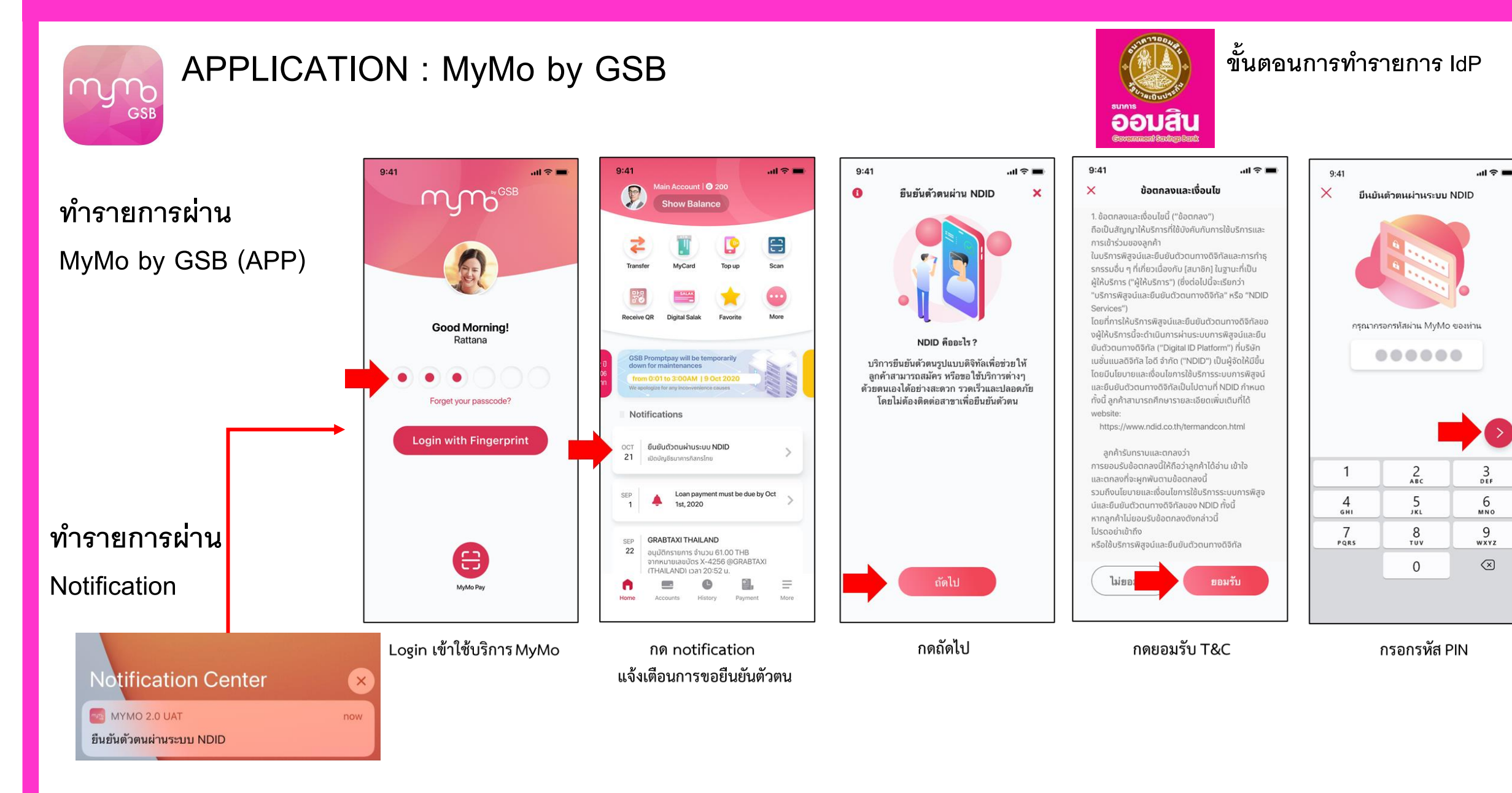

### ธนาคารออมสิน

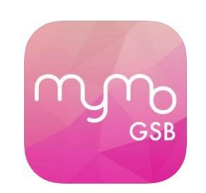

### APPLICATION : MyMo by GSB

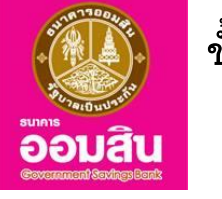

### ขั้นตอนการทำรายการ ldP

#### ทำรายการผ่าน

#### MyMo by GSB (APP)

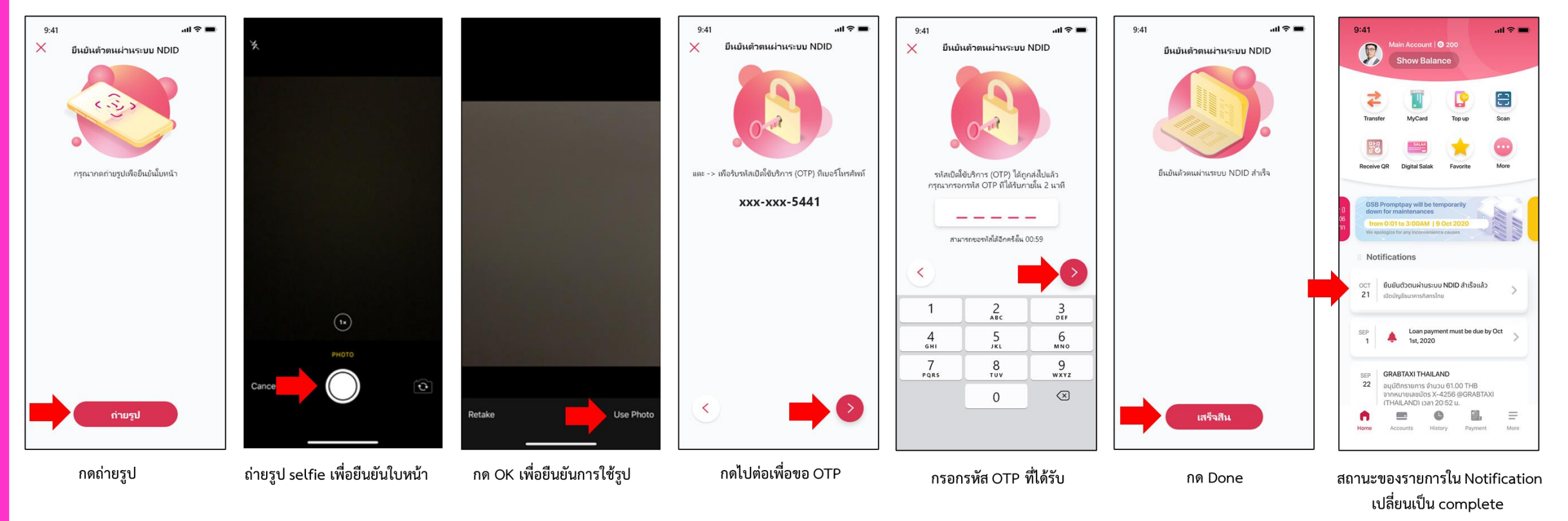

#### ธนาคารอาคารสงเคราะห์

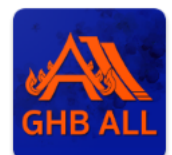

#### APPLICATION : GHBALL

SUPARSONALS

#### ขั้นตอนการทำ**รายการ** IdP

#### ทำรายการผ่าน GHBALL (APP)

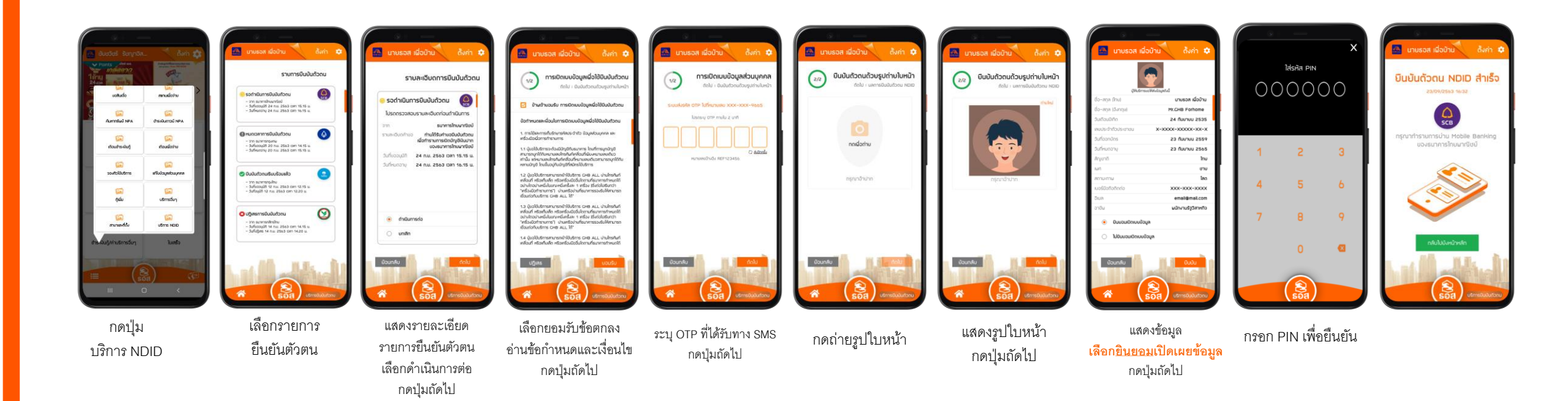

#### ธนาคารอาคารสงเคราะห์

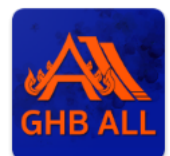

#### APPLICATION : GHBALL

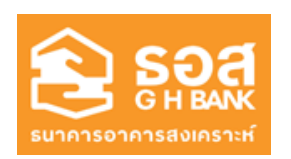

#### ขั้นตอนการทำ**รายการ** IdP

#### ทำรายการผ่าน Notification

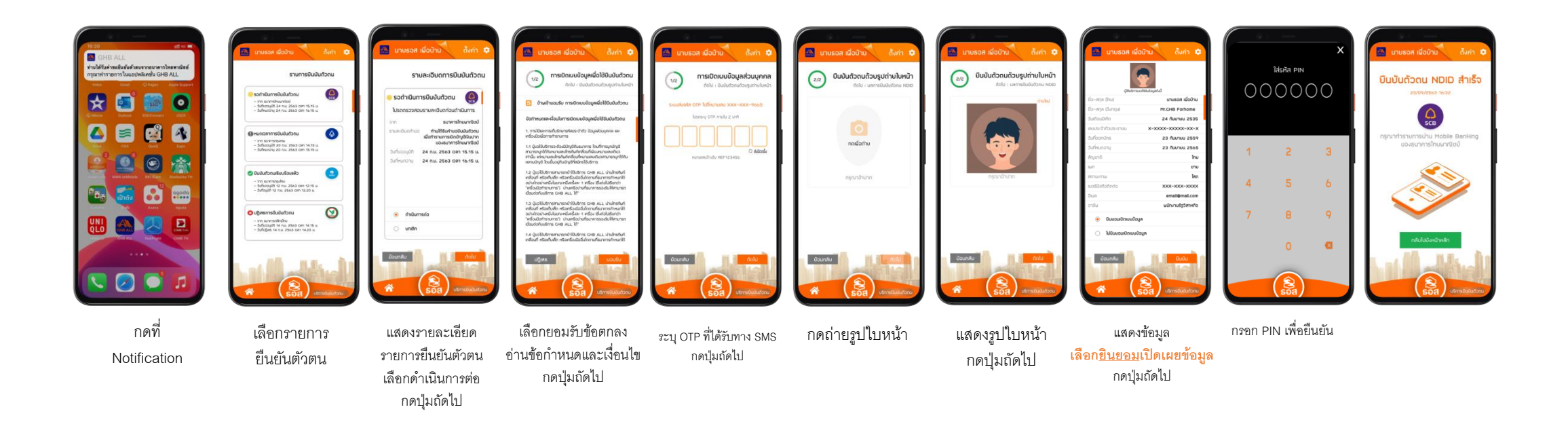